#### ESERVICE PORTAL - GUEST PAYMENTS

Table of Contents

| Guest Payments                 | 1 |
|--------------------------------|---|
| Credit Card Payment Processing | 2 |

## **Guest Payments**

In order to process a credit card payment for MSD services without registering for an account, you will need to know the application number. The Application number can be found on the email listing the charges and amount due.

| Thank you for doing business with MSD. Our Site Disturbance Permit Project SDP-21-1059 located at 3050 COMMERCE CENTER PL LOUISVILLE KY     |                      |                                          |          |                |            |
|----------------------------------------------------------------------------------------------------|----------------------|------------------------------------------|----------|----------------|------------|
| 40211-0000 ) has the                                                                                                    | e following charges: |                                          |          |                |            |
| Date                                                                                                    | Application #        | Description                              | Quantity | Value          | Amount     |
| 07/30/2021                                                                                                    | SDP-21-1059          | Review - SDP Easement                    | 1.00     | \$50.00        | \$50.00    |
| 07/30/2021                                                                                                    | SDP-21-1059          | Review - SDP Plan Review                 | 1.00     | \$1,233.75     | \$1,233.75 |
| 07/30/2021                                                                                                    | SDP-21-1059          | R                                        |          |                | \$500.00   |
| 07/30/2021                                                                                                    | SDP-21-1059          |                                          |          |                | \$500.00   |
| 07/30/2021                                                                                                    | SDP-21-1059          |                                          | ЛРІ      |                | \$500.00   |
| 07/30/2021                                                                                                    | SDP-21-1059          | R                                        |          |                | \$500.00   |
| 07/30/2021                                                                                                    | SDP-21-1059          | Review - Hydraulio - Downosicam Capacity | 1.00     | <b>4000.00</b> | \$500.00   |
| Total: \$3,783.75 Please note that minimum / maximum charges may apply. Visit MSD's Development and Stormwater Permitting for more details. |                      |                                          |          |                |            |
| How to Pay                                                                                                    |                      |                                          |          |                |            |
| Online                                                                                                    |                      |                                          |          |                |            |
| Visit MSD's ePortal to pay online. Sign in or create an account and pay with a credit card.                                                 |                      |                                          |          |                |            |

1. From the MSD eService portal page (<u>https://eservice.louisvillemsd.org/</u>), click the **Guest Payment** option.

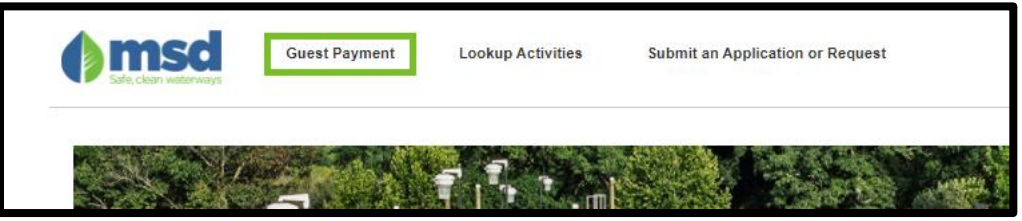

2. Type the application number in the field, and click the search button.

3. Enter the **Payment Amount** in the field, and then click **Checkout**. Memo is option. \*There will be a 3% transaction fee applied to the charge.

| Guest Payment                                                                                                    |
|----------------------------------------------------------------------------------------------------|
| SDP-21-1059 Site Dietaroance Permit) at LOUISVILLE KY 40211-0000                                                                                                    |
| Information for individual charges is available by clicking the link above. You can make a guest payment by entering a payment amount Click Checkout to pay by credit card with a 3% transaction fee. |
| Unpaid Balance: \$3,783.75                                                                                                    |
| Payment Amount                                                                                                    |
| 3783.75                                                                                                    |
| Memo ()                                                                                                    |
| Example                                                                                                    |
|                                                                                                    |
|                                                                                                    |
| 293 characters left                                                                                                    |
| Back Checkout                                                                                                    |

- a. Partial Payments are not recommended when paying as a guest because you cannot direct where the payment amount will be applied if there are multiple charges.
- 4. You will receive a Payment Processing popup. Click **OK** to be directed to the third party payment website.

|                                                                                                    | ×         |
|----------------------------------------------------------------------------------------------------|-----------|
| Payment Processing                                                                                                    |           |
| You are about to be redirected to an external hosted payment page. Once you complete the payment, you will be returned to our w | /eb site. |
|                                                                                                    |           |
| CANCEL                                                                                                    |           |
|                                                                                                    |           |

# **Credit Card Payment Processing**

There is a 3% processing fee charged for all credit card payments made through the third party Elavon.

### ESERVICE PORTAL - GUEST PAYMENTS

# 1. From the third party website click the **Checkout** button.

| Service Fee separately o | charged by Elavon and is non-refundable. If you do not          | want to pay this fee, click Cancel Payment and p | ay by alternative means. |
|--------------------------|-----------------------------------------------------------------|--------------------------------------------------|--------------------------|
|                          | Order Section                                                   |                                                  |                          |
|                          | This payment will be processed as two separate                  | payments (for Amount and Service Fee)            |                          |
|                          | Amount                                                          | 3,783.75 USD                                     |                          |
|                          | Service Fee (3%)                                                | 113.51 USD                                       |                          |
|                          | Total of all charges and fees<br>Service fee is non-refundable. | 3,897.26 USD                                     |                          |
|                          |                                                                 |                                                  |                          |
|                          | СНЕСКО                                                          | DUT                                              |                          |
|                          | Sec<br>Payr                                                     | cure<br>ment                                     |                          |

2. Enter the requested information to make the payment. Click the **Submit Payment** button when ready to confirm payment.

| Service Fee separately charged by Elevon and is non-refundable. If you do not want to pay this fee, click Back to Order Section and then Cannel Payment on following screen and pay by alternative means.                                                                                                    |                                  |  |  |  |
|----------------------------------------------------------------------------------------------------|----------------------------------|--|--|--|
| Order Section                                                                                                    | Billing Address                  |  |  |  |
| Amount         3,783,75 USD           Service Fee (3%)         113.51 USD           Total of all charges and fees         3,897,26 USD                                                                                                    | Europain<br>Freilinen Last care  |  |  |  |
| Payment PAYMENT CARD                                                                                                    | Advent"                          |  |  |  |
| VEM 😂 📄 🔧<br>- Card Uniter<br>- Change Card<br>- Cover<br>- Cover<br>- Co | Address2                         |  |  |  |
|                                                                                                    | Shipping Address Same as billing |  |  |  |
| sgree to the <u>Terms and Conditions</u> of the charges applied  SUBMIT PAYMENT                                                                                                    |                                  |  |  |  |

3. You will receive a **Payment Confirmation** if the payment was processed successfully.

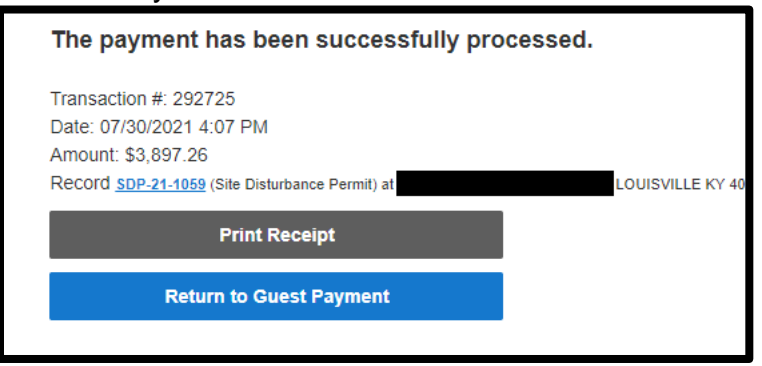

- a. **Print Receipt** will print this confirmation page.
- b. **Return to Guest Payment** window will return you to the application search menu.

### **Cancel Payment**

Before completing the payment you have the option to cancel.

1. From the Payment window, click the **Back to Order Section** button.

| Back to Order Section |                                |   |
|-----------------------|--------------------------------|---|
|                       | Order Section                  |   |
|                       | Amount                         |   |
|                       | _                              |   |
|                       | Payment                        |   |
|                       | PAYMENT CARD                   |   |
|                       |                                |   |
|                       | Card Number*                   |   |
|                       |                                |   |
|                       | Expiration Date(MMYY) * CVV2 * | 0 |
|                       |                                |   |

2. In the next window, click the **Cancel Payment** button.

| Cancel Payment      |                   |             |                   |              |
|---------------------|-------------------|-------------|-------------------|--------------|
|                     | Order Section     |             |                   |              |
|                     | Amount            |             |                   | 3,897.26 USD |
|                     |                   |             | CHECKOUT          |              |
|                     |                   |             | GHEOROOT          |              |
|                     |                   |             | Secure<br>Payment |              |
| You will be promo   | ted to confirm    | n your sele | ction.            |              |
| Are you sure you wa | nt to cancel this | Payment?    |                   |              |

a. Yes: stay on the eService Portal page, and you can search for another application.

NO

b. No: stay you will stay on the page.

YES

3.